# ELECTRONIC SUBMISSION FOR PASRR LEVEL 1 (LTC-300R)

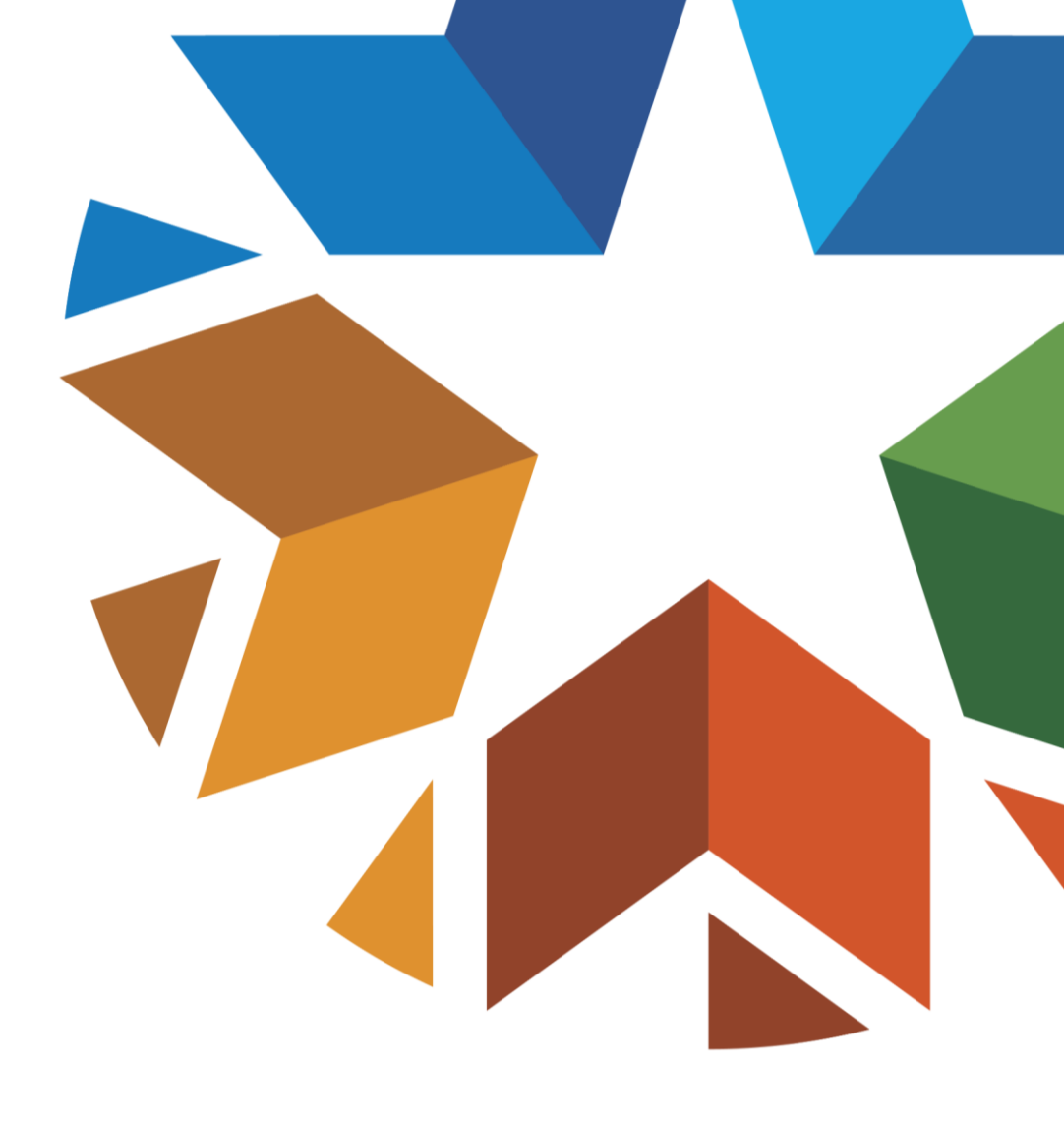

#### DISCLAIMER

- SoonerCare policy is subject to change.
- The information in this presentation is current as of July 2021.
- Stay informed with current information by visiting <u>www.Oklahoma.gov/ohca</u>

#### **WEBINAR DESCRIPTION**

The class will discuss changes going into effect on July 22, 2021 for the electronic PASRR Level 1 (LTC-300R) submission.

Attendees will learn more about the PASRR Level 1 (LTC-300R) electronic edits for demographics; diagnoses ; Level 1 PASRR screening section and consultation section; and how to print the LTC-300R.

#### AGENDA

- Important Notes
- LTC-300R Edits
- Reminders
- Resources
- Questions

#### **IMPORTANT NOTES**

## **IMPORTANT NOTES**

- Effective July 22, 2021, the electronic PASRR Level 1 (LTC-300R) will allow providers to edit demographics, diagnoses, the Level 1 PASRR screening section and the consultation section.
- Edits to the LTC-300R can be made within 30 days and not in pending status.

• Providers will be able to print the PASRR Level 1 LTC-300R.

- The LTC300R link is found on the "My Home" tab on the OHCA secure provider portal.
- Select the LTC-300R link to begin.

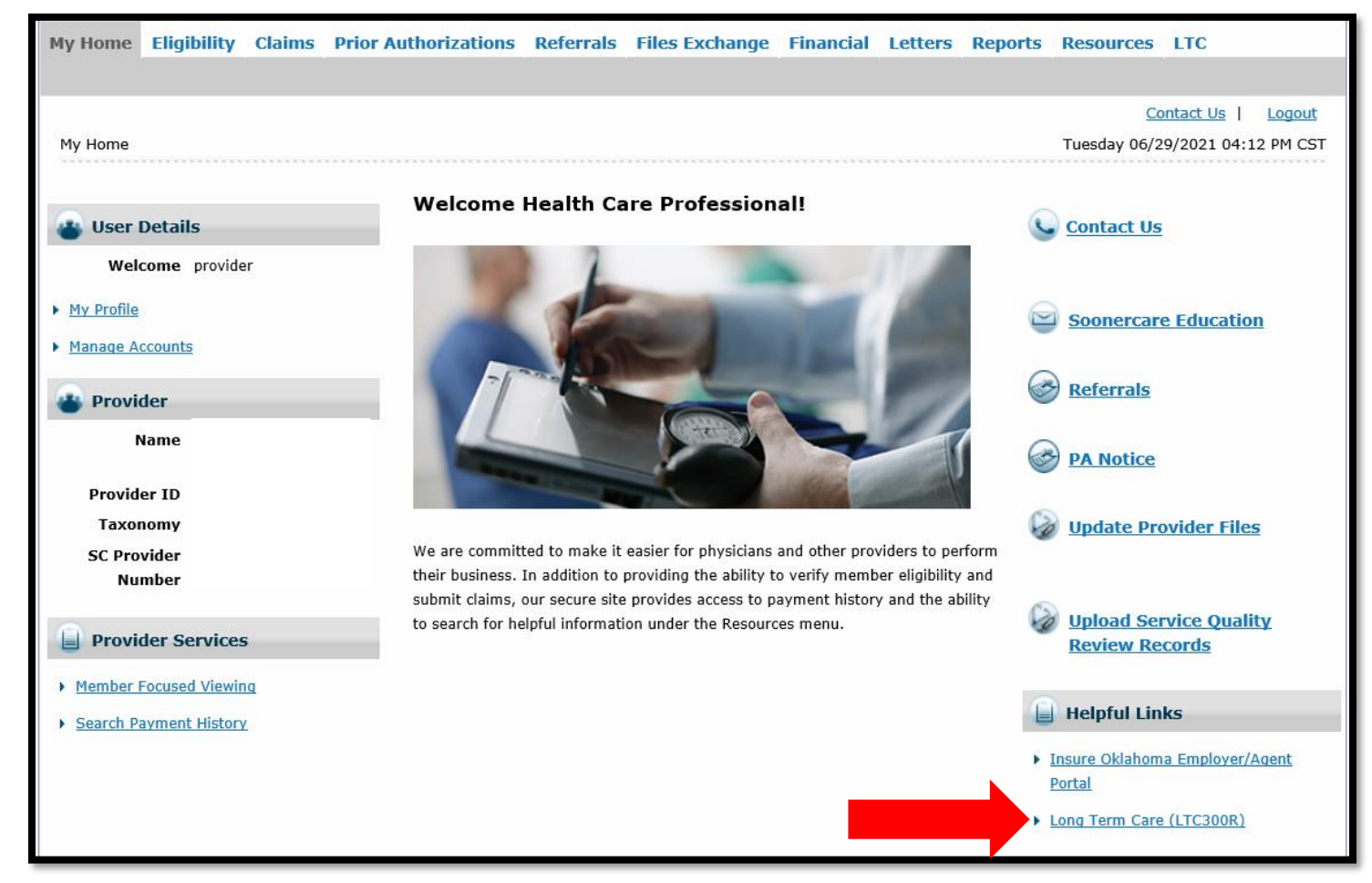

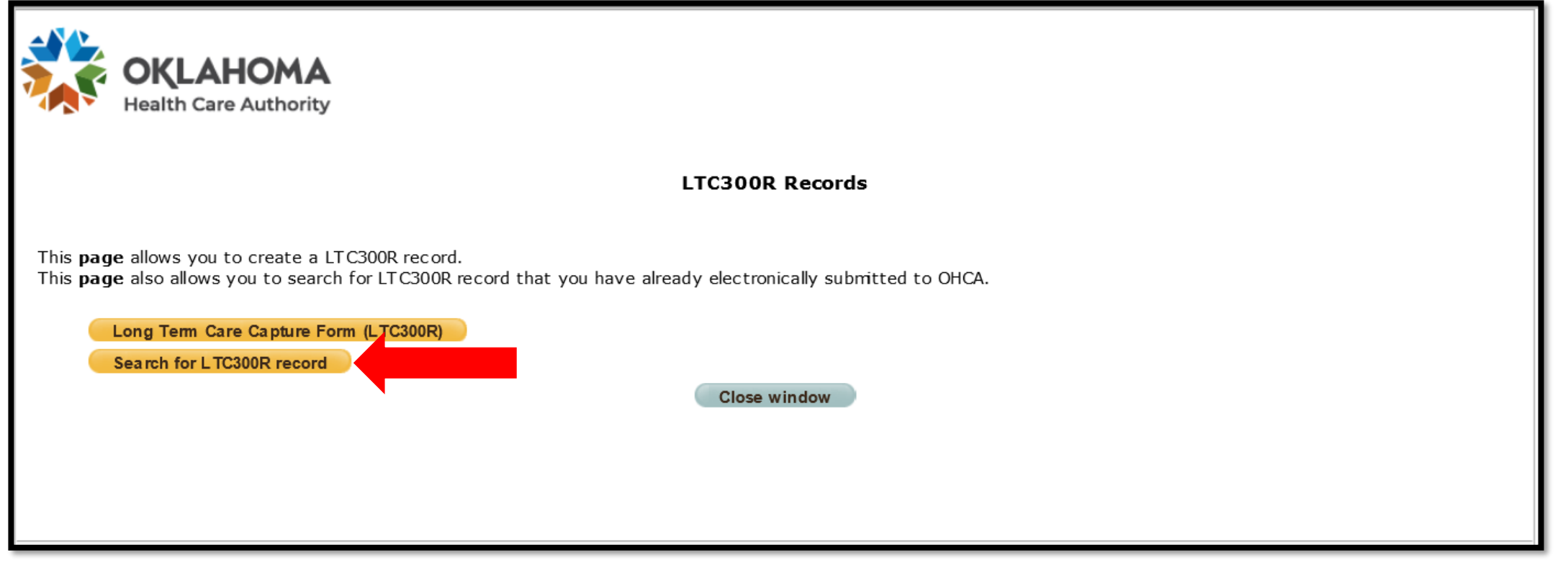

#### Select Search for LTC300R record.

9 | OKLAHOMA HEALTH CARE AUTHORITY

- LTC-300R records can be searched using:
  - Last and First Name
  - SSN
  - Date of Birth
  - Submission Date
  - Admission Date
- Enter the search criteria and select **Search**.

| Search LTC300R Record by Client's Information |                                              |  |  |  |  |  |  |  |  |
|-----------------------------------------------|----------------------------------------------|--|--|--|--|--|--|--|--|
| Last Name:                                    | First Name: Middle Initial:                  |  |  |  |  |  |  |  |  |
| SSN: 99999                                    | 99999                                        |  |  |  |  |  |  |  |  |
| Date of Birth: mm/do                          | d/yyyy I                                     |  |  |  |  |  |  |  |  |
| Tracking Number: <b>T</b> CCY                 | YMMDD999                                     |  |  |  |  |  |  |  |  |
| Form Submission Date From: mm/de              | d/yyyy 🖪 Form Submission Date To: mm/dd/yyyy |  |  |  |  |  |  |  |  |
| Admission Date From: 06/29/2                  | 2021 🗰 Admission Date To: 06/29/2021 🛅       |  |  |  |  |  |  |  |  |
|                                               | Landing Page Search Reset                    |  |  |  |  |  |  |  |  |

| Search LTC300R Record by Client's Information                                                                                                    |                             |            |          |            |                  |  |  |  |  |  |  |
|----------------------------------------------------------------------------------------------------|-----------------------------|------------|----------|------------|------------------|--|--|--|--|--|--|
| Last Name: Middle Initial:                                                                                                    |                             |            |          |            |                  |  |  |  |  |  |  |
| SSN: 999999999                                                                                                    | SSN: 9999999999             |            |          |            |                  |  |  |  |  |  |  |
| Date of Birth: mm/dd/yyyy                                                                                                    |                             |            |          |            |                  |  |  |  |  |  |  |
| Tracking Number: T CCYYMMDD999                                                                                                    |                             |            |          |            |                  |  |  |  |  |  |  |
| Form Submission Date From: mm/dd/yyyy 📑 Form Subr                                                                                                    | mission Date To: mm/dd/yyyy |            |          |            |                  |  |  |  |  |  |  |
| Admission Date From: 06/29/2021 ddmission                                                                                                    | Date To: 06/29/2021         |            |          |            |                  |  |  |  |  |  |  |
|                                                                                                    | Page Search                 |            | Reset    |            |                  |  |  |  |  |  |  |
|                                                                                                    |                             |            |          |            | Total records: 1 |  |  |  |  |  |  |
| #     Tracking Number     Last Name     First Name     MI     Date Of Birth     SSN     Form<br>Submission<br>Date     Admission Date     Editable     PDF |                             |            |          |            |                  |  |  |  |  |  |  |
| 1 T20210629001 TEST                                                                                                    | TEST                        | 12/31/1999 | 12345678 | 06/29/2021 |                  |  |  |  |  |  |  |

An icon will show if the record can be edited. Select the icon to begin editing.

Fields on an LTC-300R that can be edited:

- Client Demographics: Last name, first name, middle initial, SSN and date of birth.
- Diagnosis: Primary diagnosis, primary diagnosis code, secondary diagnosis and secondary diagnosis code.
- **PASRR:** Level 1 PASRR screening questions and the consultation section.

Client Demographics

| client bemographics |                                |                           |            |                   |
|---------------------|--------------------------------|---------------------------|------------|-------------------|
| Last Name:          | TEST                           | DHS Case Number:          |            |                   |
| Suffix:             |                                | RID:                      |            |                   |
| First Name:         | TEST                           | Admission Type:           | NA         |                   |
| Middle Initial:     |                                | Admission Date:           | 06/29/2021 |                   |
| SSN:                | 012345678                      | Transferring Facility:    | New Admit  |                   |
| Date Of Birth:      | 12/31/1999                     |                           |            |                   |
| Race:               | African American               |                           |            |                   |
|                     | Asian                          | Prior Living Arrangement: | Hospital   |                   |
|                     | Caucasian                      | Facility Discharge Date:  | 06/29/2021 |                   |
|                     | Hawaiian/Pacific Islander      | Deceased Date:            |            |                   |
|                     | Native American/Alaskan Native |                           |            |                   |
|                     | 🕢 Other                        |                           |            |                   |
| Hispanic Ethnicity: | Y                              |                           |            |                   |
| Gender:             | М                              |                           |            |                   |
| Coverage:           | Medicare                       |                           |            |                   |
|                     |                                |                           |            | Edit Demographics |

Select Edit Demographics to edit the name, SSN or date of birth.

- The **Continue** button will be highlighted in the area after changes are made.
- Click **Continue** to proceed.

|                     | Ľ                          | TC300R Reco   | rd Edit - Enter Client Demog | raphics    |
|---------------------|----------------------------|---------------|------------------------------|------------|
| Required Fields     |                            |               |                              |            |
| Last Name:* TEST    |                            | SSN:*         | 012345678                    |            |
| Suffix:             |                            | Date of Birth | * 12/31/1999                 |            |
| First Name:* TEST   |                            |               |                              |            |
| Middle Initial:     |                            |               |                              |            |
|                     |                            |               |                              |            |
| Admission Date:     | 06/29/2021                 |               |                              |            |
| Race:               | African American           |               | DHS Case Number:             |            |
|                     | Asian                      |               | RID:                         |            |
|                     | Caucasian                  |               | Admission Type:              | NA         |
|                     | Hawaiian/Pacific Islander  |               | Transferring Facility:       | New Admit  |
|                     | Native American/Alaskan Na | ative         |                              |            |
|                     | 📀 Other                    |               | Prior Living Arrangement:    | Hospital   |
| Hispanic Ethnicity: | Y                          |               | Facility Discharge Date:     | 06/29/2021 |
| Gender:             | М                          |               | Deceased Date:               |            |
| Coverage:           | Medicare                   |               |                              |            |
|                     |                            |               |                              |            |
|                     | C                          | ancel         | Continu                      | e          |

| Diag | nosis                   |              |                           |                |
|------|-------------------------|--------------|---------------------------|----------------|
|      | Primary Diagnosis:      | hypertension | Secondary Diagnosis:      |                |
|      | Primary Diagnosis Code: |              | Secondary Diagnosis Code: |                |
|      | Comments:               | test         |                           | -              |
|      |                         |              |                           | Edit Diagnosis |

#### Select Edit Diagnosis to edit the primary or secondary diagnosis.

- The **Continue** button will be highlighted in the area after changes are made.
- Click **Continue** to proceed with the edits

|   | LTC300R Record Edit - Enter Diagnosis |              |                              |  |  |  |  |  |  |  |  |
|---|---------------------------------------|--------------|------------------------------|--|--|--|--|--|--|--|--|
|   | * = Required Fields                   |              |                              |  |  |  |  |  |  |  |  |
|   | Primary Diagnosis:*                   | hypertension | Secondary Diagnosis:         |  |  |  |  |  |  |  |  |
| 5 | Primary Diagnosis<br>Code:            |              | Secondary Diagnosis<br>Code: |  |  |  |  |  |  |  |  |
|   |                                       | Comments:    | test                         |  |  |  |  |  |  |  |  |
|   |                                       |              | Cancel                       |  |  |  |  |  |  |  |  |
|   |                                       |              |                              |  |  |  |  |  |  |  |  |

- Select Edit PASRR to edit the Level 1 PASRR screening questions or the consultation section.
- Previously submitted comments under the consultation section will remain on the LTC-300R.

| PASRR                                                                                                    |                                                                                                    |                   |
|----------------------------------------------------------------------------------------------------|----------------------------------------------------------------------------------------------------|-------------------|
| Person answering Section E of the form                                                                                                    | : Test Test                                                                                                    |                   |
| Position:                                                                                                    | DHS Official                                                                                                    |                   |
| <ol> <li>Evidence of serious mental illness includ<br/>(dementia or other organic mental disor</li> </ol>                                              | ling possible disturbances in orientation or mood<br>ders are not considered a serious mental illness)?                                                             | Yes               |
| <ol> <li>Diagnosis of a serious mental illness (fo<br/>severe anxiety or depressive disorder, s<br/>psychotic disorder, or another mental d</li> </ol> | r example, schizophrenic, paranoid, panic, mood or other<br>somatoform disorder, personallity disorder, or other<br>isorder that may lead to a chronic disability)? | Yes               |
| <ol> <li>Recent history of mental illness or been<br/>undiagnosed mental illness in the absen<br/>two years?</li> </ol>                                | prescribed a psychotropic medication for a possibly<br>ce of a justifiable neurological disorder within the last                                                    | Yes               |
| 4. Diagnosis of mental retardation or a rela                                                                                                    | ated condition?                                                                                                    | Yes               |
| 5. History of mental retardation or a relate                                                                                                    | ed condition?                                                                                                    | Yes               |
| 6. Evidence of possible mental retardation                                                                                                    | or related condition (cognitive or behavior functions)?                                                                                                    | Yes               |
| The client IS NOT a danger to self or o                                                                                                    | thers.                                                                                                    |                   |
| Exempted Hospital Discharge:                                                                                                    | No                                                                                                    |                   |
| Short Term Stay Category:                                                                                                    | Not Applicable                                                                                                    |                   |
| Date of Consultation with LOCEU:                                                                                                    |                                                                                                    |                   |
| LOCEU Staff Name:                                                                                                    |                                                                                                    |                   |
| Consultation Decision:                                                                                                    |                                                                                                    |                   |
|                                                                                                    |                                                                                                    | <u>Edit PASRR</u> |

- The **Continue** button will be highlighted in the area after changes are made.
- Click Continue to proceed with the edits.

| i Because one or more of the question<br>be contacted to determine if a Level                           | ns above were answered "Yes", the LOC Evaluation Unit must<br>I II PASRR evaluation is needed.           |  |
|----------------------------------------------------------------------------------------------------|----------------------------------------------------------------------------------------------------|--|
| Date of Consultation with LOCEU:                                                                        |                                                                                                    |  |
| LOCEU Staff Name:                                                                                       |                                                                                                    |  |
| The Consultation Decision field can<br>Consultation Decision<br>and any Level II<br>Evaluation Results: | only be added to. Previous information cannot be changed. Changed the answer to Short Term Stay Category |  |
|                                                                                                    | Up to 255 characters can be inserted in this section.                                                    |  |
|                                                                                                    | Cancel Continue                                                                                          |  |

#### PASRR Person answering Section E of the form: Test Test Position: DHS Official 1. Evidence of serious mental illness including possible disturbances in orientation or mood Yes (dementia or other organic mental disorders are not considered a serious mental illness)? 2. Diagnosis of a serious mental illness (for example, schizophrenic, paranoid, panic, mood or other Yes severe anxiety or depressive disorder, somatoform disorder, personallity disorder, or other psychotic disorder, or another mental disorder that may lead to a chronic disability)? 3. Recent history of mental illness or been prescribed a psychotropic medication for a possibly Yes undiagnosed mental illness in the absence of a justifiable neurological disorder within the last two years? 4. Diagnosis of mental retardation or a related condition? Yes 5. History of mental retardation or a related condition? Yes 6. Evidence of possible mental retardation or related condition (cognitive or behavior functions)? Yes The client IS NOT a danger to self or others. **Exempted Hospital Discharge:** No Short Term Stay Category: Respite Date of Consultation with LOCEU: LOCEU Staff Name: Consultation Decision: Changed the answer to Short Term Stay Category Edit PASRR Cancel Continue

#### Select Continue to save the edits.

19 | OKLAHOMA HEALTH CARE AUTHORITY

| OKLAHOMA         Health Care Authority         Tracking Number: T20210629001                                                                                                    |
|----------------------------------------------------------------------------------------------------|
| LTC300R Record Edit - Assessment Affirmation                                                                                                    |
| You <b>must</b> read the following statement, click the checkbox, and select <b>'Submit'</b> in order to complete the online assessment.<br>I certify that, to the best of my knowledge, the foregoing information is true, accurate, and complete.<br>I understand this information may be relied upon in payment of claims from Federal and State Funds,<br>and that any willful falsification, or consealment of a material fact, my the processited under Federal |
| and State Law. Cancel Submit                                                                                                    |
|                                                                                                    |
| Website Requirements       Accessibility Policy       Privacy Policy       Terms of Use                                                                                                    |

## Click the checkbox and select **Submi**t to save the edits.

| Search LTC300R Record by Client's Information                                                                                                    |                            |    |            |          |            |             |  |  |  |  |
|----------------------------------------------------------------------------------------------------|----------------------------|----|------------|----------|------------|-------------|--|--|--|--|
| Last Name: First Name: Middle Initial:                                                                                                    |                            |    |            |          |            |             |  |  |  |  |
| SSN: 999999999                                                                                                    |                            |    |            |          |            |             |  |  |  |  |
| Date of Birth: mm/dd/yyyy                                                                                                    |                            |    |            |          |            |             |  |  |  |  |
| Tracking Number: T CCYYMMDD999                                                                                                    |                            |    |            |          |            |             |  |  |  |  |
| Form Submission Date From: mm/dd/yyyy 🛅 Form Subr                                                                                                  | mission Date To: mm/dd/yyy | y  |            |          |            |             |  |  |  |  |
| Admission Date From: 06/29/2021 📑 Admission                                                                                                    | Date To: 06/29/2021        |    |            |          |            |             |  |  |  |  |
|                                                                                                    | Page                       | -h |            | Posot    |            |             |  |  |  |  |
| Landing                                                                                                    | Jean                       |    |            | Reset    |            | Total recor |  |  |  |  |
| #     Tracking Number     Last Name     First Name     MI     Date Of Birth     SSN     Form<br>Submission<br>Date     Admission Date     Editable |                            |    |            |          |            |             |  |  |  |  |
| 1 T20210629001 TEST                                                                                                    | TEST                       |    | 12/31/1999 | 12345678 | 06/29/2021 | 06/29/2021  |  |  |  |  |
|                                                                                                    | · · ·                      |    |            | 1        | 1          |             |  |  |  |  |

Select the PDF icon to view a copy of the record.

| Admission date<br>06/29/2021                                                                                                |                                                                                                 |                                                            |                                                       | C<br>NURS                          | ST.<br>DKLAHOMA<br>ING FACILI          | ATE OF C<br>HEALTH<br>TY LEVEL                                                                  | OKLA<br>CAR<br>. OF                               | NHOMA<br>RE AUTHOF<br>CARE ASS                                        | RITY<br>SESSMENT          | Г               |                 | Trac                 | king N<br>ODI:<br>06/                                                                       | lumber: T<br>scharge<br>(29/2021 | 20210629001<br>Deceased Date                               |
|----------------------------------------------------------------------------------------------------|-------------------------------------------------------------------------------------------------|------------------------------------------------------------|-------------------------------------------------------|------------------------------------|----------------------------------------|-------------------------------------------------------------------------------------------------|---------------------------------------------------|-----------------------------------------------------------------------|---------------------------|-----------------|-----------------|----------------------|---------------------------------------------------------------------------------------------|----------------------------------|------------------------------------------------------------|
| Client Name (Las<br>TEST, TEST                                                                                              | st, First, MI)                                                                                  | TION                                                       | s<br>0                                                | ocial Secur<br>12-34-567           | ity Number<br>78                       | Date of E<br>12/31/1                                                                            | irth<br>999                                       | Race<br>O                                                             | Hisp<br>OYON              | Gende<br>OM     | er<br>OF        | Coverage<br>Medicare |                                                                                             | Level II R<br>Ves                | equired:                                                   |
| Facility Name     Address       FACILITY PROVIDER NUMBER     DHS Case Number     RID NUMBER                                 |                                                                                                 |                                                            |                                                       |                                    |                                        | New A                                                                                           | City                                              | /Inter-facility                                                       | Transfer/Na               | Stat<br>me of T | te<br>Transferr | Zip<br>ing Facility  |                                                                                             | Level II C<br>Reviewer I         | ompleted Date<br>nitials/Date                              |
| COUNTY                                                                                                    |                                                                                                 | LIVING ARRANGEN<br>/MR O Relative's I<br>t. Living O Res ( | IENT: OO<br>Iome OF<br>Care                           | wn Home<br>Iospital OS<br>NF (ICF) | Mental Hos<br>SNF OOther<br>O Group Ho | pital (MD)                                                                                      | Admi                                              | nt<br>DHS USE (<br>Nurse Signatu                                      | ONLY OI                   | agree [         | <b>O</b> Id     | isagree with         | NF ass                                                                                      | essment (Se                      | e attached).                                               |
| B. CLIENT ASSI<br>DRESSING/G<br>BATHING<br>A TRANSFERRI<br>MOBILITY<br>BOWEL/BLAD<br>ANSWERS/C/<br>SHOPPING/E<br>ARRANGES T | ESSMENT<br>ADLS<br>ROOMING<br>ING<br>DDER FUNCT<br>IADLS<br>ALLS ON TEL<br>RRANDS<br>TRANSPORT/ |                                                            | ndent N<br>)<br>)<br>)<br>)<br>)<br>ndent N<br>)<br>) | leeds Help                         | Total Assistant                        | 1ce 2<br>2<br>2<br>2<br>2<br>2<br>2<br>2<br>2<br>2<br>2<br>2<br>2<br>2<br>2<br>2<br>2<br>2<br>2 | 1 SF<br>2 HE<br>3 VI<br>4 HE<br>5 HY<br>6 EN<br>1 | PEECH<br>EARING<br>ISION<br>EART DISEASI<br>YPERTENSION<br>MPHYSEMA/C | E<br>v/stroke<br>opd<br>) |                 | No Impai        | rment I              | Modera<br>O<br>O<br>Modera<br>O<br>O<br>O<br>O<br>O<br>O<br>O<br>O<br>O<br>O<br>O<br>O<br>O | ient<br>ate                      | Total Loss<br>O<br>Excessive<br>O<br>O<br>O<br>O<br>O<br>O |

An image of the LTC-300R will appear. Click the printer icon to print the record.

#### REMINDERS

#### REMINDERS

- Effective July 22, 2021, the electronic PASRR Level 1 (LTC-300R) will allow providers to edit demographics, diagnoses, the Level 1 PASRR screening section and the consultation section.
- Edits to the LTC-300R can be made within 30 days and not in pending status.

 Providers will be able to print the PASRR Level 1 LTC-300R.

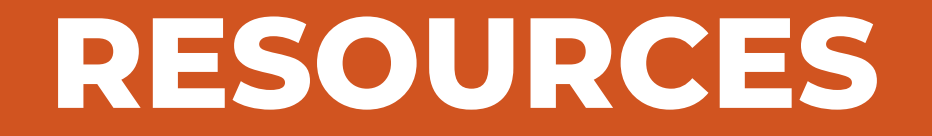

#### RESOURCES

- Level of Care Evaluation Unit (405) 522-7597
   Steve Wynn (405) 522-7133 or
   Karen Navarro (405) 522-7674
- Internet help desk 800-522-0114 option 2,1
- OHCA call center 800-522-0114, option 1
- OHCA public website

https://oklahoma.gov/ohca.html

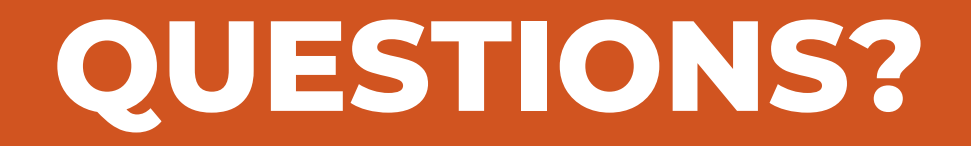

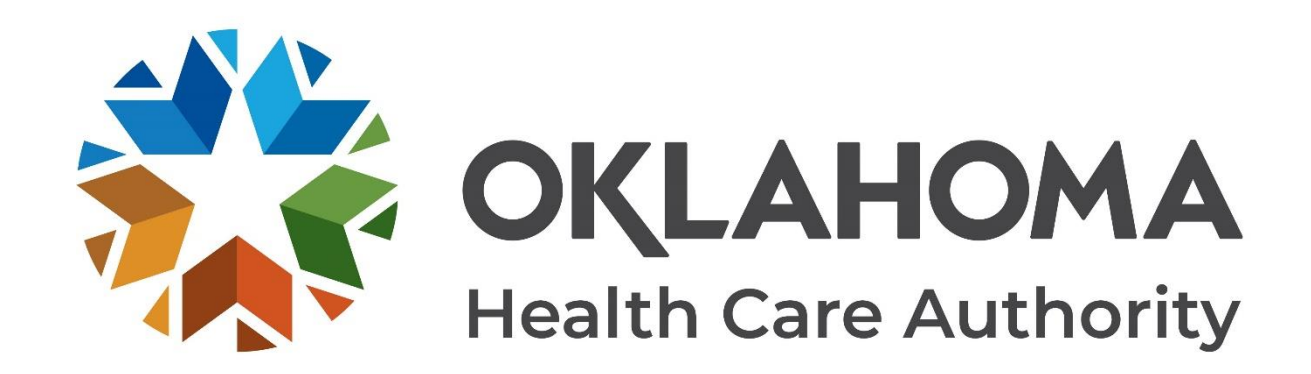

#### **GET IN TOUCH**

4345 N. Lincoln Blvd. Oklahoma City, OK 73105 oklahoma.gov/ohca mysoonercare.org Agency: 405-522-7300 Helpline: 800-987-7767

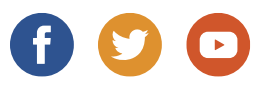